Human Resources

| Visit www.ers.texas.gov.                                                                                                    |                                                                                                    |
|----------------------------------------------------------------------------------------------------|----------------------------------------------------------------------------------------------------|
| 1. Select "My Account<br>Login" from the top right<br>of the web page.                                                                                                    | Contact ERS About ERS Careers Reports and Studies<br>Search Q<br>Former Employees                                                                                                    |
| 2. "Sign In" to your<br>personal ERS OnLine<br>account, or "Register", to<br>create an account.<br>If you do not remember if<br>you already have an<br>account. Select "Forgot<br>Username?" to receive<br>your Username, and then<br>"Forgot Password?" to<br>reset your password. | Sign In         Username       Not Registered?         Forgot Username?       Registering provides access to your personal account information. It also allows you to manage your benefits administered by ERS.         Forgot Password?       To register:         SIGN IN       • Click register below         Follow the step-by-step instructions to create a username and password       • REGISTER                                                                                                    |
| 3. From the Home Page<br>select "Benefits<br>Enrollment" from the "My<br>Insurance Information"<br>section.                                                                                                    | Member Home Page         Image       My Personal Information         Name       Addresses and Eligibility Basis         Email Address and Password       Family Status Change         Pohne Numbers       Beneficiaries         Beneficiary Summary       Tobacco User Certification         Account Balance Summary       Activement Information         Account Balance Summary       Health Savings Account         Better Statement of Retirement Benefitis       Image Reading Account         Image Reserver       Commuter Spending Account         Image Reserver       Power of Attorney Information         Prover of Attorney       Power of Attorney |

| 4. Press the "Select"<br>button in the open<br>Annual Enrollment event.                                                                                         | Benefits Enrollment       Image: Comparison of the second of the second of |    |  |  |
|----------------------------------------------------------------------------------------------------|----------------------------------------------------------------------------------------------------|----|--|--|
|                                                                                                    | Event Description Event Date Event Status Job Title                                                                                                    | _  |  |  |
|                                                                                                    | Annual Enrollment 09/01/ 20xx Open State of Texas Select                                                                                                    | ]- |  |  |
|                                                                                                    | Once you click Select, it will take a few seconds for your benefits enrollment information to load.                                                                                                    |    |  |  |
| On this page, you can see<br>all of your current benefit<br>elections, as well as any<br>changes you make during<br>this Summer Insurance<br>Enrollment Period. | Benefits Enrollment       Image: Constraint of the enrol of the enrol |    |  |  |
| next to any benefit you<br>wish to make changes to.                                                                                                    | September 1st or after you complete your waiting period.<br>You must click the Submit button on the Enrollment Summary to complete your elections.                                                                                                    |    |  |  |
| For this example, the<br>Vision coverage is                                                                                                    | Benefit Information                                                                                                    |    |  |  |
| currently Waived.                                                                                                    | Enrollment Summary                                                                                                    |    |  |  |
|                                                                                                    | Edit Medical State Pays Before Tax After Tax                                                                                                    |    |  |  |
|                                                                                                    | Current: Health Select In Area: Mbr Only                                                                                                    |    |  |  |
|                                                                                                    | New:     Health Select In-Area: You Only     622.60     0.00       Edit     Health Savings Account     Before Tax                                                                                                    |    |  |  |
|                                                                                                    | Current: Waive                                                                                                    |    |  |  |
|                                                                                                    | New: Waive                                                                                                    |    |  |  |
|                                                                                                    | Edit Tobacco User Certification Before Tax After Tax                                                                                                    |    |  |  |
|                                                                                                    | Current: Certified as Non-Tobacco User                                                                                                    |    |  |  |
|                                                                                                    | Edit         Dental         Before Tax         After Tax                                                                                                    |    |  |  |
|                                                                                                    | Current: Waive                                                                                                    |    |  |  |
|                                                                                                    | New: Waive 0.00                                                                                                    |    |  |  |
|                                                                                                    | Edit Vision Before Tax After Tax                                                                                                    |    |  |  |
|                                                                                                    | Current: Waive                                                                                                    |    |  |  |
|                                                                                                    | New. Waive 0.00                                                                                                    |    |  |  |

#### Human Resources

| 6. To enroll in the<br>coverage you select "State<br>of Texas Vision".                                               | Benefits Enrollment<br>Vision<br>Your Full Name will appear l                                                                                                    | Benefit Information                                                                                                    | <i>(</i>                                                                                                    |
|----------------------------------------------------------------------------------------------------|----------------------------------------------------------------------------------------------------|----------------------------------------------------------------------------------------------------|----------------------------------------------------------------------------------------------------|
| If you are adding<br>dependents to this<br>coverage, select the                                                      | Your current coverage is: Waive.                                                                                                    | lere.                                                                                                    |                                                                                                    |
| show History button to<br>see if your dependents<br>have existing profiles set<br>up.                                | Select the plan below to elect vision.    State of Texas Vision  State of Texas Vision  Coverage Level                                                                                                    | 20xx<br>You Pay Tax Class                                                                                                    |                                                                                                    |
| If your dependents are<br>not listed, select the<br>"Add/Review<br>Dependents" button to<br>create profiles for them | You Only<br>You + Spouse<br>You + Children<br>You + Family<br>Waive                                                                                                    | \$6.02 Before-Tax<br>\$12.04 Before-Tax<br>\$12.94 Before-Tax<br>\$18.96 Before-Tax                                                                                                    |                                                                                                    |
| create profiles for them.                                                                                            | Enroll Your Dependents<br>Your current dependent's personal inform<br>dependent personal information. If you wa<br>Add/Review Dependents button. The scree<br>or update information about dependents.<br>Add/Review Dependents<br>You may enroll any of the following individ<br>Enroll box next to the dependent's name. | ation is listed below. Click Show History to view all<br>nt to add a dependent that is not shown, click on the<br>n that displays will allow you to add a new dependent<br>uals for coverage under this plan by checking the | If adding dependents that <u>do not</u> have existing<br>profiles created, select this button to create their<br>profiles.<br>Please note that you will need their names as they<br>appear on their social security cards, their dates of<br>birth, and their social security numbers. |
|                                                                                                    | Show History I f adding of there are e                                                                                                    | dependents, select this button <b>first</b> t<br>existing profiles created for them.                                                                                                    | to see if                                                                                                    |
| 7. If you are adding<br>dependents, select which<br>dependents you wish to<br>enroll in the coverage.                | Enroll Your Dependents<br>Your current dependent's per<br>dependent personal informa<br>Add/Review Dependents bu<br>or update information about                                                                                                    | ersonal information is listed below. Clic<br>ation. If you want to add a dependent th<br>itton.The screen that displays will allow<br>dependents.                                                                            | k Show History to view all<br>at is not shown, click on the<br>you to add a new dependent                                                                                                    |
|                                                                                                    | Add/Review Dependent                                                                                                    | s                                                                                                    | this slap by checking the                                                                                                    |
|                                                                                                    | Enroll box next to the depe                                                                                                    | ndent's name.                                                                                                    | this plan by checking the                                                                                                    |
|                                                                                                    | Name                                                                                                    | Relationship                                                                                                    | Certification                                                                                                    |
|                                                                                                    | Spouse Name                                                                                                    | Spouse                                                                                                    |                                                                                                    |
|                                                                                                    | Child Name                                                                                                    | Daughter                                                                                                    |                                                                                                    |
|                                                                                                    | Child Name                                                                                                    | Daughter                                                                                                    |                                                                                                    |
|                                                                                                    | Child Name                                                                                                    | Daughter                                                                                                    |                                                                                                    |
|                                                                                                    | Hide History<br>Note: If you are adding                                                                                                    | a dependent to your coverage, t                                                                                                    | the dependent must meet                                                                                                    |
|                                                                                                    | dependent eligibility as of today's date and the coverage effective date.         Store       Click Store to Continue                                                                                                    |                                                                                                    |                                                                                                    |
|                                                                                                    | Cancel Click Cancel to in                                                                                                    | gnore all entries made on this page and retu                                                                                                    | urn to the Enrollment Summary.                                                                                                    |

Human Resources

| 8. After enrolling your<br>dependents, select the<br>"Store" button at the<br>bottom of the screen.                  | Enroll Your Dependents<br>Your current dependent's personal information is listed below. Click Show History to view all<br>dependent personal information. If you want to add a dependent that is not shown, click on the<br>Add/Review Dependents button. The screen that displays will allow you to add a new dependent<br>or update information about dependents.<br>Add/Review Dependents |                                                                                                    |                                                   |                                                                 |       |
|----------------------------------------------------------------------------------------------------|----------------------------------------------------------------------------------------------------|----------------------------------------------------------------------------------------------------|---------------------------------------------------|-----------------------------------------------------------------|-------|
|                                                                                                    | You may enroll any of the f<br>Enroll box next to the depe                                                                                                    | ollowing individuals for covera<br>endent's name.                                                      | age under this p                                  | olan by checking the                                            |       |
|                                                                                                    | Name                                                                                                    | Relationship                                                                                           | Enroll                                            | Certification                                                   |       |
|                                                                                                    | Spouse Name                                                                                                    | Spouse                                                                                                 |                                                   |                                                                 |       |
|                                                                                                    | Child Name                                                                                                    | Daughter                                                                                               |                                                   | $\checkmark$                                                    |       |
|                                                                                                    | Child Name                                                                                                    | Daughter                                                                                               |                                                   | $\checkmark$                                                    |       |
|                                                                                                    | Child Name                                                                                                    | Daughter                                                                                               |                                                   | $\checkmark$                                                    |       |
|                                                                                                    | Hide History Note: If you are adding dependent eligibility a Store Click Store to C Cancel Click Cancel to                                                                                                    | g a dependent to your co<br>s of today's date and the<br>ontinue<br>ignore all entries made on this pa | verage, the d<br>coverage eff<br>ge and return to | lependent must meet<br>fective date.<br>the Enrollment Summary. |       |
| 9. After reviewing the<br>cost of this added<br>coverage, select the "Ok"<br>button on the bottom of<br>this screen. | Benefits Enrollment         Vision         Your Full Name will appear here.         Image: The 'New' selection shown below reflects the September 1st coverage.         Your Choice         You have chosen State of Texas Vision with You + Spouse coverage.         Your Estimated monthly Cost                                                                                             |                                                                                                    |                                                   |                                                                 |       |
|                                                                                                    |                                                                                                    | [                                                                                                    |                                                   |                                                                 |       |
|                                                                                                    | Your M                                                                                                    | onthly Cost: The monthly                                                                               | cost of this c                                    | overage will appear ł                                           | iere. |
|                                                                                                    | Your Covered Dependents                                                                                                    |                                                                                                    |                                                   |                                                                 |       |
|                                                                                                    | Name<br>Spouse Name                                                                                                    | Relationship<br>Spouse                                                                                 |                                                   |                                                                 |       |
|                                                                                                    | Notes<br>Once submitted, this election w<br>with the nay period beginning S<br>OK<br>Click OK to store your<br>Edit                                                                                                    | ill take effect on September 1. De<br>eptember 1.<br>elections.<br>nd change your elections.           | ductions for this e                               | election will start                                             |       |

#### Human Resources

| V. III. Land and                                                                     |                                                                                                    |
|--------------------------------------------------------------------------------------|----------------------------------------------------------------------------------------------------|
| You will now be returned                                                             | Benefits Enrollment                                                                                                    |
| to your benefits summary                                                             | Annual Enrollment                                                                                                    |
| page.                                                                                | Erika De Leon-Martinez                                                                                                    |
| Here you should review                                                               | Annual Enrollment is an opportunity to change your coverage elections. This year, re-enrollment in<br>TexFlex is automatic unless you make a change during Annual Enrollment.                                                          |
| the changes you made.                                                                | <ul> <li>If you do not receive a confirmation (email or mail) for your Annual Enrollment elections within the<br/>next 5 business days, log into your ERS Online account to resubmit your elections.</li> </ul>                        |
| Changes made will be<br>reflected in the "New"<br>row of the coverage you<br>changed | The 'New' selection shown in the Enrollment Summary below reflects your coverage as of September 1st or after you complete your waiting period. You must click the Submit button on the Enrollment Summary to complete your elections. |
| changeu.                                                                             | Benefit Information                                                                                                    |
|                                                                                      | Enrollment Summary                                                                                                    |
|                                                                                      | Edit. Medical State Pays Before Tax After Tax                                                                                                    |
|                                                                                      | Current: Health Select In Area: Mbr Only                                                                                                    |
|                                                                                      | Edit Health Savings Account Before Tax                                                                                                    |
|                                                                                      | Current: Waive                                                                                                    |
|                                                                                      | New: Waive                                                                                                    |
|                                                                                      | Edit Tobacco User Certification Before Tax After Tax                                                                                                    |
|                                                                                      | Current: Certified as Non-Tobacco User                                                                                                    |
|                                                                                      | Edit Dental Before Tax After Tax                                                                                                    |
|                                                                                      | Current: Waive                                                                                                    |
|                                                                                      | New: Waive 0.00                                                                                                    |
|                                                                                      | Edit Vision Before Tax After Tax                                                                                                    |
|                                                                                      | Current: Waive                                                                                                    |
|                                                                                      | New: State of Texas vision. You+Spouse 12:04                                                                                                    |
| If you elected to enroll in                                                          |                                                                                                    |
| coverage that requires                                                               |                                                                                                    |
| going through the                                                                    | Long-term Disability Benefit Information                                                                                                    |
| Evidence of Insurability                                                             | Initiate EOI Online Request                                                                                                    |
| (EOI), process, you will                                                             | Your Full Name will appear here. 4. Select "Initiate EOI Online                                                                                                    |
| Online Request" when                                                                 | Request".                                                                                                    |
| prompted to do so.                                                                   | Your current coverage is: Waive.     Follow prompts.                                                                                                    |
|                                                                                      |                                                                                                    |
|                                                                                      | Select an Option Long term Disability Cost of coverage will appear                                                                                                    |
|                                                                                      | The monthly cost for this plan is \$ here. Message from webpage ×                                                                                                    |
|                                                                                      | No, I do not want Long-term Disability.                                                                                                    |
|                                                                                      | Long-term Disability     Evidence of insurability     Evidence of insurability (EOI) is required to add short-term                                                                                                    |
|                                                                                      | 1. Select coverage.<br>Initiate EOI Online Request Tink at the top of this page,                                                                                                    |
|                                                                                      | 2. Press the "Store" button.                                                                                                    |
|                                                                                      | Cancel Click Cancel to ignore all entries made on this page and return to t                                                                                                    |
|                                                                                      |                                                                                                    |
|                                                                                      |                                                                                                    |
|                                                                                      |                                                                                                    |
|                                                                                      |                                                                                                    |

Human Resources

Г

## How To: ERS Summer Enrollment Changes

1

| 10. After reviewing all<br>changes made are<br>appearing in the<br>appropriate "New" rows,<br>select the Submit button<br>at the bottom of the<br>screen.<br>Please note that any<br>changes that are<br>appearing in the "New"<br>row will take effect on<br>Sept. 1st, even if you fail to<br>select SUBMIT.                                                                                                    | Submit       Click Submit to store your Annual Enrollment elections.         Image: A start of the section shown in this Enrollment Summary reflects the September 1st coverage or the coverage you will have after your waiting period, and confirms your online elections.                                                                                                    |
|----------------------------------------------------------------------------------------------------|----------------------------------------------------------------------------------------------------|
| 11. Select "Submit" in the following screen.                                                                                                    | Benefits Enrollment       Image: Click Return to return to the Enrollment Summary and make additional changes.                                                                                                    |
| 12. Select "OK" to finalize<br>your Summer Insurance<br>Enrollment changes.<br>Keep your confirmation<br>statement as proof of<br>having made your<br>desired changes.<br>Review the payroll check<br>that will include the Sept.<br>1 <sup>st</sup> deductions to ensure<br>that changes fed to our<br>payroll system<br>accordingly.<br>Report any discrepancies<br>to your Benefits<br>Coordinator by Oct. 14 <sup>th</sup> . | Benefits Enrollment       Image: Confirmation         Submit Confirmation       Image: Confirmation         Your Full Name will appear here.       Image: Confirmation statement eacount to enter your Annual Enrollment elections.         The elections you have made will become effective on September 1st.       You will receive a confirmation statement each time you make a change to your benefit elections during Annual Enrollment.         To return to the Benefits Home Page, click OK.       To log out, click Sign Out or simply close your browser. |